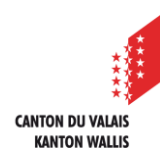

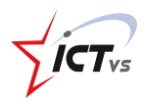

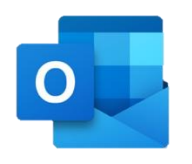

## CONFIGURER OUTLOOK SUR SMARTPHONE OU TABLETTE ANDROÏD

Tutoriel pour un environnement Androïd Version 1.0 (30.08.2021)

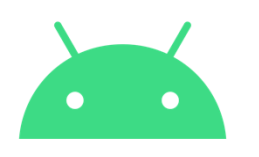

| 1 | Installez l'application Outlook à partir du                       | Play Store de Google.                                                                                                    |
|---|-------------------------------------------------------------------|----------------------------------------------------------------------------------------------------|
| 2 | Ouvrez l'application Outlook.                                     |                                                                                                    |
| 3 | Une page « Bienvenue dans Outlook »<br>s'affiche sur votre écran. |                                                                                                    |
|   | Choisissez « <b>Ajouter un compte</b> »                           |                                                                                                    |
|   |                                                                   | Bienvenue dans Outlook<br>Conçu pour fonctionner avec<br>vos appareils Samsung préférés.<br>AJOUTER UN COMPTE<br>CRÉER UN COMPTE |
| 4 | Entrez votre adresse mail professionnelle                         | ← Ajouter un compte  ಔ ⑦                                                                                                    |
| - | <u>prenom.nom@edu.vs.ch</u>                                       | Entrez votre adresse de courrier<br>prenom1.nom1@edu.vs.ch                                                                       |
|   |                                                                   | G AJOUTER UN COMPTE GOOGLE                                                                                                    |
|   |                                                                   | <b>CONFIDENTIALITÉ ET CONDITIONS</b>                                                                                             |
|   |                                                                   |                                                                                                    |
|   | Cliquez sur « <b>Continuer</b> »                                  | CONTINUER                                                                                                    |

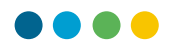

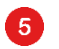

Vous êtes automatiquement redirigé vers la page de connexion de votre ENT. Saisissez votre nom d'utilisateur et votre mot de passe professionnel.

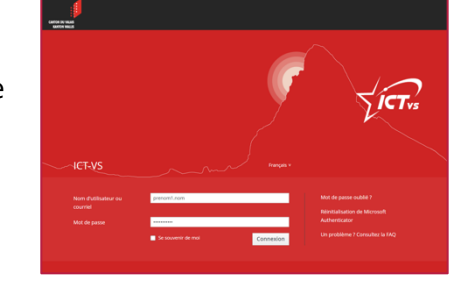

Entrez le code à usage unique provenant de votre application « Microsoft Authenticator » ou reçu par SMS ou reçu sur votre Token physique Cliquez sur « Soumettre ».

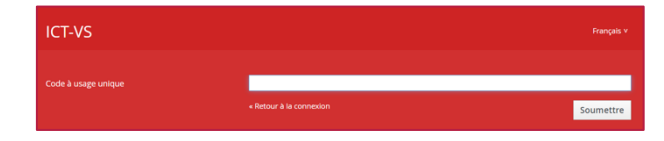

Vous êtes maintenant prêt(e) à utiliser Outlook sur votre smartphone !